### How to add Role to existing members in CG

# Login to Genesis, click on icon

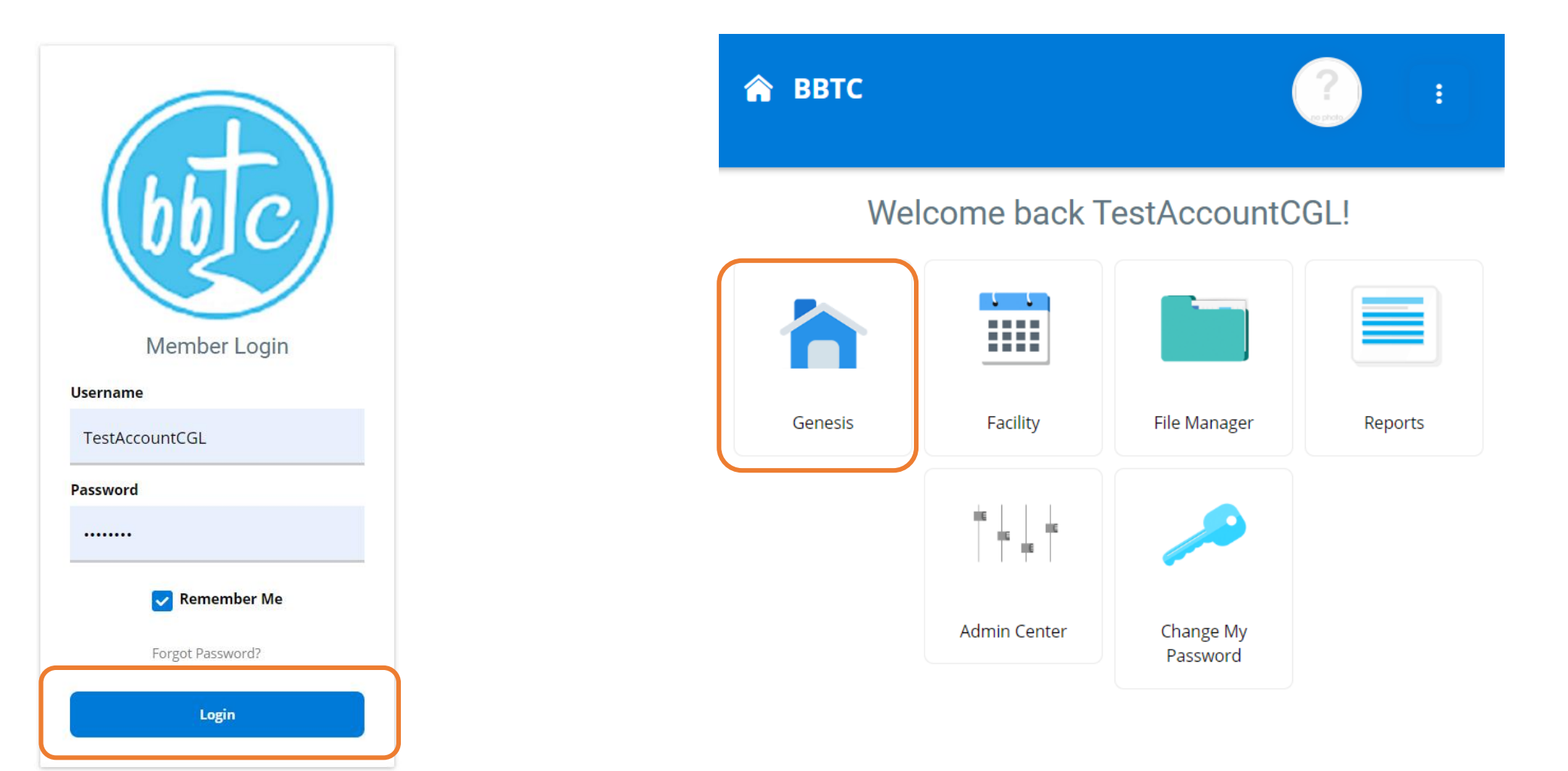

https://genesis.bbtc.com.sg/bbtc2/login

# Expand the Genesis Tree until you find your CG

| 🏫 ВВТС          |                                                       |                                                          |                             |                |                               |                             | ?      |        | : ≡             |
|-----------------|-------------------------------------------------------|----------------------------------------------------------|-----------------------------|----------------|-------------------------------|-----------------------------|--------|--------|-----------------|
| Genesis         | Search for                                            | Refresh Tree - Refresh the group tree on the left panel. |                             |                |                               |                             |        |        |                 |
| File Manager    | Group Z Role C Contacts                               | CG Test Account                                          |                             |                |                               |                             |        |        |                 |
| Reports         | BETC Body Life                                        | Roles Profile Related Groups Transfer G                  | roup                        |                |                               |                             |        |        |                 |
| Change Password | <ul> <li>Gell Groups</li> <li>CP Jason Teo</li> </ul> | View Group Role Summary                                  | You are currently viewing F | Role: Everyone |                               |                             |        | Ro     | <u>ole Help</u> |
|                 | OP Test Account                                       | Everyone Get Count                                       | Assign                      | Role           | <ul> <li>Assign to</li> </ul> | Role                        |        |        |                 |
|                 |                                                       | ACGL                                                     | Name                        | Role(s)        | Phone Mo                      | bile Email                  |        |        |                 |
|                 | G- CS Test Account                                    | CGL                                                      | Charlie Wong                | Member         | 123                           | 45678 testaccount@gmail.com | Select | Remove |                 |
|                 | CG Test Account                                       | Member                                                   | TestAccountACGL             | ACGL; Member   | 123                           | 45678 yaoguang@bbtc.com.sg  | Select | Remove |                 |
|                 |                                                       |                                                          | TestAccountCGL              | CGL; Member    | 123                           | 45678 yaoguang@bbtc.com.sg  | Select | Remove |                 |
|                 |                                                       | SPT                                                      | TestAccountMember           | Member         |                               | yaoguang@bbtc.com.sg        | Select | Remove |                 |
|                 |                                                       | Visitors                                                 |                             |                |                               |                             |        |        |                 |
|                 |                                                       |                                                          |                             |                |                               |                             |        |        |                 |
|                 |                                                       |                                                          |                             |                |                               |                             |        |        |                 |

# Select the member that you want to add role

CG Test Account

| View Group Role Summary       You are currently viewing Role: Everyone         Everyone       Get Count         ACGL       CGL         CGL       Name       Role       Assign to Role         Inactive       Member       12345678       testaccount@gmail.com       Select       Remove         Qverseas       SPT       Select       CGL       CGL, Member       12345678       yaoguang@bbtc.com.sg       Select       Remove         SPT       Visitors       Member       CGL, Member       12345678       yaoguang@bbtc.com.sg       Select       Remove         Member       CGL, Member       12345678       yaoguang@bbtc.com.sg       Select       Remove         SPT       Visitors       Member       Member       12345678       yaoguang@bbtc.com.sg       Select       Remove                                                                                                    | View Group Role Summary       Everyone       Get Count         ACGL       CGL       Inactive       Assign       Cole:       Name       Role:       View Bor       12345678       testaccount@gmail.com       Select       Remove         Member       Coresaes       Col::       Member       12345678       yaoguang@bbtc.com.sg       Select       Remove         SPT       Visitors       Visitors       Member       Cole::       Member       12345678       yaoguang@bbtc.com.sg       Select       Remove         Name       restAccount/Cole       Cole::       Member       12345678       yaoguang@bbtc.com.sg       Select       Remove         Visitors       Name will appear in "Assign" field       Member       Member       Member       Member       Member       Member       Name will appear in "Assign" field       Name will appear in "Assign" field                                                                                                    | Roles      | Profile     | Related Groups | Transfer Group |                           |                   |                               |                |                                 |               |        |
|----------------------------------------------------------------------------------------------------|----------------------------------------------------------------------------------------------------|------------|-------------|----------------|----------------|---------------------------|-------------------|-------------------------------|----------------|---------------------------------|---------------|--------|
| View Group Role Summary       You are currently viewing Role: Everyone         Everyone       Get Count         ACGL       CGL         CGL       Name       Role(s)       Phone       Mobile       Email         Inactive       Member       12345678       testaccount@gmail.com       Select       Remove         Member       Overseas       TestAccountCGL       CGL, Member       12345678       yaoguang@bbtc.com.sg       Select       Remove         SPT       Visitors       Member       Member       Member       yaoguang@bbtc.com.sg       Select       Remove         Visitors       Visitors       Name       Member       Member       12345678       yaoguang@bbtc.com.sg       Select       Remove                                                                                                    | View Group Role Summary       You are currently viewing Role: Everyone       Assign       Assign                                                                                                    |            |             |                |                |                           |                   |                               |                |                                 |               |        |
| View Group Role Summary       You are currently viewing Role: Everyone         Everyone       Get Count         ACGL       CGL         CGL       Inactive         Member       Charlie Wong       Member         Overseas       SPT         SPT       You are currently viewing Role: Everyone         Visitors       Visitors                                                                                                    | View Group Role Summary     You are currently viewing Role: Everyone     F       Everyone     Get Count     Assign     Role     Assign to Role       ACGL     CGL     Name     Role(s)     Phone     Mobile     Email       Inactive     Charlie Wong     Member     12345678     testaccount@gmail.com     Select     Remove       Member     12345678     yaoguang@bbtc.com.sg     Select     Remove       Overseas     SPT     Visitors     Select     Remove       Visitors     Visitors     Name will appear in "Assign" field                                                                                                    |            |             |                |                |                           |                   |                               |                |                                 |               |        |
| Everyone       Get Count         ACGL       AcGL         CGL       Name       Role(s)       Phone       Mobile       Email         Inactive       Charlie Wong       Member       12345678       testaccount@gmail.com       Select       Remove         Member       Overseas       TestAccountACGL       ACGL; Member       12345678       yaoguang@bbtc.com.sg       Select       Remove         SPT       Visitors       Member       Member       Inactive       Member       Inactive       Inactive       Remove         System       Select       Remove       Member       Inactive       Inactive       Remove       Remove         Member       Overseas       Member       GL; Member       Inactive       Inactive       Inactive       Remove         SPT       Visitors       Member       Member       Inactive       Inactive       Inactive       Remove         Visitors       Visitors       Member       Member       Inactive       Inactive       Inactive                                                                                                    | Everyone       Get Count         ACGL       Assign       Role < Assign to Role                                                                                                    | View Gro   | oup Role Su | mmary          |                | You are currently viewing | ng Role: Everyone |                               |                |                                 |               | E      |
| ACGL<br>CGLNameRole(s)PhoneMobileEmailImage: control indicationSelectRemoveInactiveInactiveMember12345678testaccount@gmail.comSelectRemoveMemberOverseasCGL; MemberCGL; Member12345678yaoguang@bbtc.com.sgSelectRemoveSPTVisitorsMemberMemberIconIconyaoguang@bbtc.com.sgSelectRemoveVisitorsVisitorsMemberMemberIconIconyaoguang@bbtc.com.sgSelectRemove                                                                                                    | ACGL<br>CGL<br>Inactive<br>MemberNameRole(s)PhoneMobileEmailCharlie WongMember12345678testaccount@gmail.comSelectRemoveTestAccountACGLACGL; Member12345678yaoguang@btc.com.sgSelectRemoveSPTVisitorsTestAccountMemberMember12345678yaoguang@btc.com.sgSelectRemoveVisitorsSPTMemberMemberImage: SelectRemoveSelectRemoveVisitorsMemberMemberImage: SelectRemoveSelectRemoveSelectSelectSelectSelectRemoveSelectRemoveSelectSelectSelectSelectRemoveSelectRemoveSelectSelectSelectSelectRemoveSelectRemoveSelectSelectSelectSelectSelectRemoveSelectSelectSelectSelectSelectRemoveSelectSelectSelectSelectSelectSelectSelectSelectSelectSelectSelectSelectVisitorsSelectSelectSelectSelectSelectSelectSelectSelectSelectSelectSelectSelectSelectSelectSelectSelectSelectSelectSelectSelectSelectSelectSelectSelectSelectSelectSelectSelectSelectSelect                                                                                                    | Everyone   |             | Get Count      |                | Assign                    | Role              | <b>~</b>                      | Assign to Role |                                 |               |        |
| CGL       Charlie Wong       Member       12345678       testaccount@gmail.com       Select       Remove         Member       Member       12345678       yaoguang@bbtc.com.sg       Select       Remove         Overseas       Overseas       Charlie Wong       CGL; Member       12345678       yaoguang@bbtc.com.sg       Select       Remove         SPT       TestAccountMember       Member       Member       Select       Remove         Visitors       Visitors       Member       Member       Select       Remove                                                                                                    | CGL<br>Inactive<br>Member       Charlie Wong       Member       12345678       testaccount@gmail.com       Select       Remove         Member       Overseas       CGL; Member       12345678       yaoguang@bbtc.com.sg       Select       Remove         SPT       Visitors       Member       Member       Member       Select       Remove         Visitors       Select       Nemove       Select       Remove         Member       Member       Member       12345678       yaoguang@bbtc.com.sg       Select       Remove         SPT       Member       Member       Member       Member       Member       Select       Remove         Visitors       Member       Member       Member       Member       Select       Name will appear in<br>"Assign" field                                                                                                    | ACGL       |             |                |                | Name                      | Role(s)           | Phon                          | e Mobile       | Email                           |               | _      |
| Inactive       TestAccountACGL       ACGL; Member       12345678       yaoguang@bbtc.com.sg       Select       Remove         Overseas       SPT       CGL; Member       CGL; Member       12345678       yaoguang@bbtc.com.sg       Select       Remove         Visitors       Visitors       Member       Member       M                                                                                                    | Inactive       Member       12345678       yaoguang@bbtc.com.sg       Select       Remove         Overseas       SPT       CGL; Member       12345678       yaoguang@bbtc.com.sg       Select       Remove         Visitors       Member       Member       Member       Member       Member       Select       Remove         SPT       Visitors       Member       Member       Member       Member       Member       Select       Remove         Visitors       Select       Remove       Select       Select       Remove         Visitors       Member       Member       Member       Member       Member       Name will appear in                                                                                                    | CGL        |             |                |                | Charlie Wong              | Member            |                               | 12345678       | testaccount@gmail.com           | Select        | Remove |
| Member       TestAccountCGL       CGL; Member       12345678       yaoguang@bbtc.com.sg       Select       Remove         SPT       Visitors       Visitors       Member       Member </th <td>Member       TestAccountCGL       CGL; Member       12345678       yaoguang@bbtc.com.sg       Select       Remove         SPT       Visitors       Visitors       Member       Member       Member       Name will appear in "Assign" field</td> <td>Inactive</td> <td></td> <td></td> <td></td> <td>TestAccountACGL</td> <td>ACGL; Membe</td> <td>er</td> <td>12345678</td> <td>yaoguang@bbtc.com.sg</td> <td>Select</td> <td>Remove</td> | Member       TestAccountCGL       CGL; Member       12345678       yaoguang@bbtc.com.sg       Select       Remove         SPT       Visitors       Visitors       Member       Member       Member       Name will appear in "Assign" field                                                                                                    | Inactive   |             |                |                | TestAccountACGL           | ACGL; Membe       | er                            | 12345678       | yaoguang@bbtc.com.sg            | Select        | Remove |
| Overseas       TestAccountMember       Member       yaoguang@bbtc.com.sg       Select       Remove         Visitors       Visitors       Namea will approar in                                                                                                    | Overseas       TestAccountMember       Member       yaoguang@bbtc.com.sg       Select       Remove         Visitors       Visitors       Name will appear in "Assign" field       "Assign" field       "Assign" field       Image: Select select select | Member     |             |                |                | TestAccountCGL            | CGL; Member       |                               | 12345678       | yaoguang@bbtc.com.sg            | Select        | Remove |
| <u>Visitors</u>                                                                                                    | Visitors Name will appear in "Assign" field                                                                                                    | Overseas   |             |                |                | TestAccountMember         | Member            |                               |                | yaoguang@bbtc.com.sg            | Select        | Remove |
| <u>Visitors</u>                                                                                                    | Name will appear in<br>"Assign" field                                                                                                    | <u>SPT</u> |             |                |                |                           |                   |                               |                |                                 |               |        |
| "Assign" field                                                                                                    |                                                                                                    |            |             |                |                |                           |                   |                               |                | Name will app<br>"Assign" field | ear in        |        |
| You are currently viewing Role: Everyone                                                                                                    |                                                                                                    |            |             |                |                | Assign Charlie Wong: tes  | taccount Role     | <ul> <li>Assign to</li> </ul> | Role           |                                 |               |        |
| You are currently viewing Role: Everyone          Assign Charlie Wong: testaccount ()       Role                                                                                                    | Assign Charlie Wong: testaccount Role Assign to Role                                                                                                    |            |             |                |                | Name                      | Role(s)           | Phone Mot                     | oile Email     |                                 |               |        |
| You are currently viewing Role: Everyone       Role Help         Assign Charlie Wong: testaccount@       Role       Assign to Role         Name       Role(s)       Phone       Mobile       Email                                                                                                    | Assign       Charlie Wong: testaccount (       Role       Assign to Role         Name       Role(s)       Phone       Mobile       Email                                                                                                    |            |             |                |                | Charlie Wong              | Member            | 1234                          | 15678 testacco | int@gmail.com Selec             | t Remove      |        |
| You are currently viewing Role: Everyone         Role - Assign Charlie Wong: testaccount@ Role         Name       Role(s)       Phone       Mobile       Email       Image: Select       Remove         Charlie Wong       Member       I 2345678       testaccount@gmail.com       Select       Remove                                                                                                    | Assign       Charlie Wong: testaccount@       Role       Assign to Role         Name       Role(s)       Phone       Mobile       Email       Email         Charlie Wong       Member       I       2345678       testaccount@gmail.com       Select       Remove                                                                                                    |            |             |                |                | TestAccountACGL           | ACGL; Member      | 1234                          | 15678 yaoguan  | g@bbtc.com.sg Selec             | <u>Remove</u> |        |
| Name       Role(s)       Role       Role         Name       Role(s)       Phone       Mobile       Email       Ication       Ication         Charlie Wong       Member       AcSL; Member       Ication       Select       Remove         TestAccountACGL       AcSL; Member       Ication       Select       Remove                                                                                                    | Assign       Charlie Wong: testaccount@       Role       Assign to Role         Name       Role(s)       Phone       Mobile       Email       Imail       Imail                                                                                                    |            |             |                |                | TestAccountCGL            | CGL; Member       | 1234                          | 15678 yaoguan  | a@bbtc.com.sq Selec             | t Remove      |        |
| Name       Role(s)       Mobile       Email       colspan="6">Remove         Name       Role(s)       Phone       Mobile       Email       colspan="6">colspan="6">Remove         Charlie Wong       Member       12345678       testaccount@gmail.com       Select       Remove         TestAccountACGL       ACGL; Member       Col; Member       12345678       yaoguang@bbtc.com.sg       Select       Remove                                                                                                    | AssignCharlie Wong: testaccount@RoleAssign to RoleNameRole(s)PhoneMobileEmailImage: Charlie WongCharlie WongMember12345678testaccount@gmail.comSelectRemoveTestAccountACGLACGL; Member12345678yaoguang@bbtc.com.sgSelectRemoveTestAccountCGLCGL; MemberImage: Charlie Wong wongRemoveRemoveTestAccountCGLCGL; MemberImage: Charlie Wong wong@bbtc.com.sgSelectRemove                                                                                                    |            |             |                |                |                           |                   |                               |                |                                 |               |        |

### Click on dropdown to select the role that you want to assign to member (eg. SPT) and click "Assign to Role" button

Refresh Tree - Refresh the group tree on the left panel.

#### CG Test Account

| Roles                  | Profile     | Related Groups | Transfer Group |                             |                 |          |     |               |                       |        |          |
|------------------------|-------------|----------------|----------------|-----------------------------|-----------------|----------|-----|---------------|-----------------------|--------|----------|
|                        |             |                |                |                             |                 |          |     |               |                       |        |          |
| View Gr                | oup Role Su | mmary          |                | You are currently viewing F | Role: Everyone  |          |     |               |                       |        | <u>R</u> |
| Everyone               |             | Get Count      |                | Assign Charlie Wong: t      | estaccount Role |          | • A | ssign to Role |                       |        |          |
| <u>ACGL</u>            |             |                |                | Name                        | Role(s)         | Inactive | ne  | Mobile        | Email                 |        |          |
| CGL                    |             |                |                | Charlie Wong                | Member          | Overseas | _   | 12345678      | testaccount@gmail.com | Select | Remove   |
| nactive                |             |                |                | TestAccountACGL             | ACGL; Memb      | SPT      |     | 12345678      | yaoguang@bbtc.com.sg  | Select | Remove   |
| <u>Member</u>          |             |                |                | TestAccountCGL              | CGL; Member     | VISICOIS |     | 12345678      | yaoguang@bbtc.com.sg  | Select | Remove   |
| OVEISEAS               |             |                |                | TestAccountMember           | Member          |          |     |               | yaoguang@bbtc.com.sg  | Select | Remove   |
| <u>SP1</u><br>Visitors |             |                |                |                             |                 |          |     |               |                       |        |          |

### SPT Role has been added to member

#### CG Test Account

| Roles Profile                                | Related Groups          | Transfer Group |                             |               |       |             |                       |        |        |
|----------------------------------------------|-------------------------|----------------|-----------------------------|---------------|-------|-------------|-----------------------|--------|--------|
| Assigned to role suc<br>Group role already a | cessfully.<br>assigned. |                |                             |               |       |             |                       |        |        |
|                                              |                         |                |                             |               |       |             |                       |        |        |
| View Group Role                              | Summary                 |                | You are currently viewing R | ole: Everyone |       |             |                       |        | B      |
| Everyone                                     | Get Count               |                | Assign                      | Role SPT      | ✓ Ass | ign to Role |                       |        |        |
| ACGL                                         |                         |                | Name                        | Role(s)       | Phone | Mobile      | Email                 |        |        |
| CGL                                          |                         |                | Charlie Wong                | Member: SPT   |       | 12345678    | testaccount@gmail.com | Select | Remove |
| nactive                                      |                         |                | TestAccountACGL             | ACGL; Member  |       | 12345678    | yaoguang@bbtc.com.sg  | Select | Remove |
| <u>Vember</u>                                |                         |                | TestAccountCGL              | CGL; Member   |       | 12345678    | yaoguang@bbtc.com.sg  | Select | Remove |
| <u>Overseas</u>                              |                         |                | TestAccountMember           | Member        |       |             | yaoguang@bbtc.com.sg  | Select | Remove |
| <u>SPT</u>                                   |                         |                |                             |               |       |             |                       |        |        |
| Visitors                                     |                         |                |                             |               |       |             |                       |        |        |

### Important:

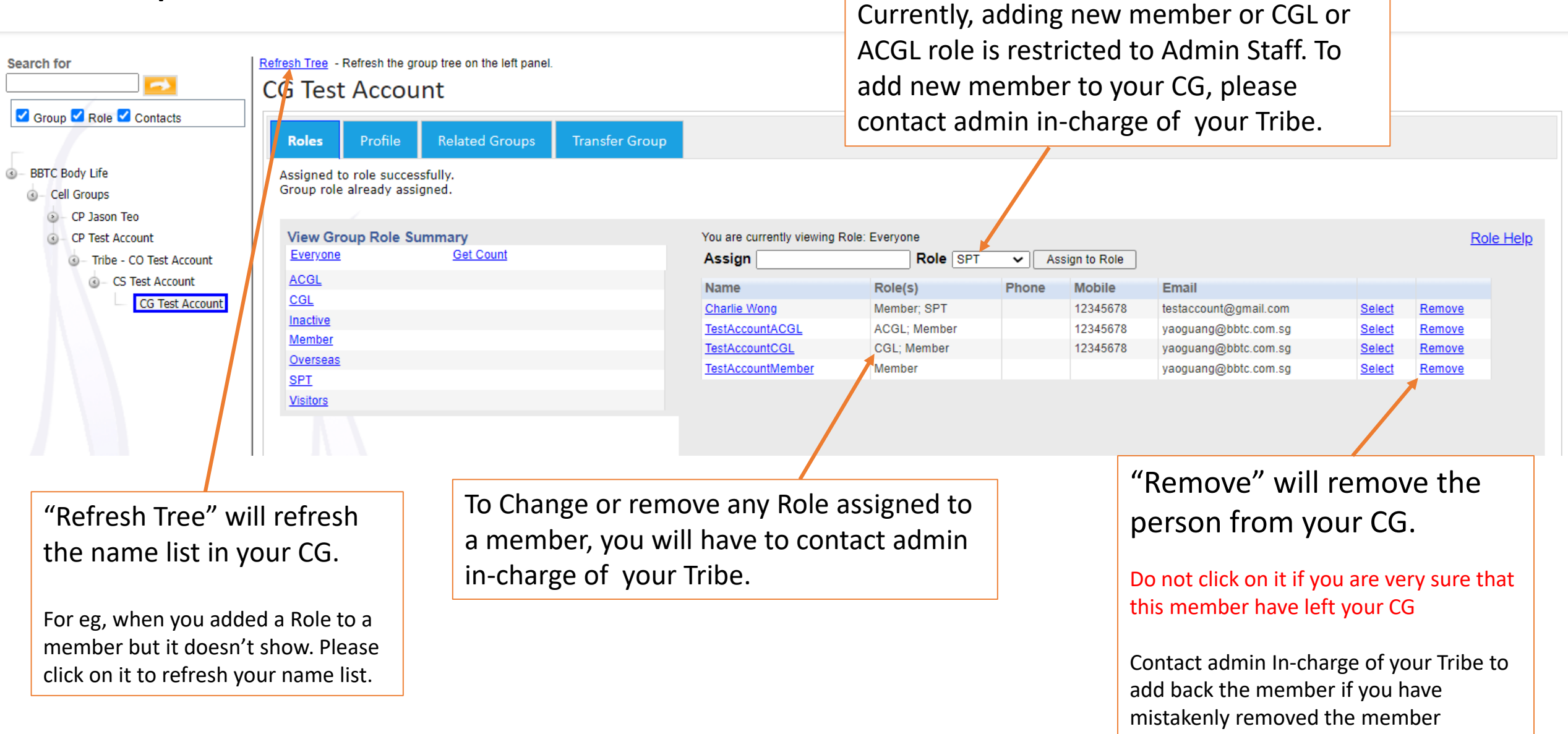

### - END -